## Nastavení pomocí geteduroam aplikace - 2023

Pro připojeni k síti eduroam můžete použít automatické nastavení pomocí aplikace **geteduroam**. Aplikaci geteduroam si stáhnete ze stránek **Obchodu Google Play (Android)** nebo **App Store (iOS)** svého telefonu nebo <u>eduroam.app</u>.

Při instalaci pouze zadáte:

- své uživatelské jméno (přihlášení do školního počítače) ve formátu username@ssjs-tabor.cz
  - (Příklad: bali23po12@ssjs-tabor.cz)
- heslo do školního počítače

## Obrázky z instalace & konfigurace

Jako název vaší organizace napište **Bydlin** Dojde k vyhledání – **Secondary Schol** …

| eduroam                 |              |
|-------------------------|--------------|
|                         |              |
| eduroam configuration   |              |
| Q Název vaší organizace |              |
| Next                    |              |
| /:54   ⊻ •              | ିଲ୍+ ıll 95% |
| ← Bydlin                | >            |
| Secondary School of Bu  | sines        |

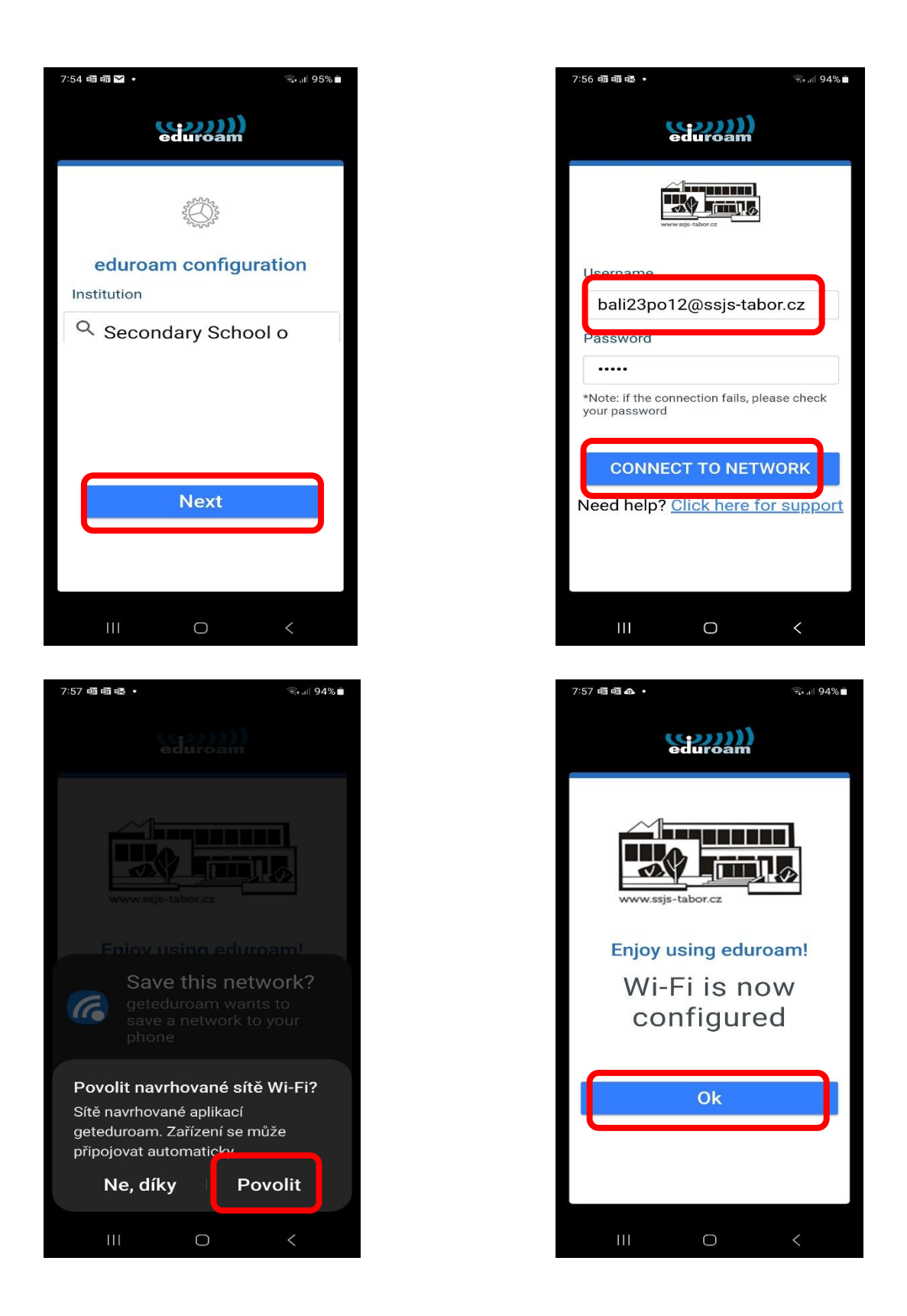

## Konfigurace dalších zařízení pro eduroam

najdete na stránce https://www.eduroam.cz/cs/uzivatel/sw/uvod